Kursy e-learningowe na platformie zdalnego nauczania Uniwersytetu Medycznego w Lublinie część 2 – Umieszczanie zasobów i zapisy uczestników w Moodle Platforma dostępna jest pod adresem: https://e-learning.umlub.pl

Zakład Informatyki i Statystyki Medycznej z Pracownią Zdalnego Nauczania

mgr Jarosław Dzierżek

## Umieszczanie pliku w kursie

| UMLUB Polski (pl) 👻                                                |                                                 |                                             | A 🖌 🖓 🖓                                                               |
|--------------------------------------------------------------------|-------------------------------------------------|---------------------------------------------|-----------------------------------------------------------------------|
| <ul> <li>kurs_test</li> <li>Uczestnicy</li> <li>Odznaki</li> </ul> | Kurs testowy<br>Kokpit / Moje kursy / kurs_test | 1. Będąc<br>wewnątrz kursu<br>włączamy jego | <ul> <li>Edytej estevionia</li> <li>Włącz tryb edycji</li> </ul>      |
| 8 Kompetencje                                                      |                                                 | ustawienia                                  | T Filtry                                                              |
| Oceny                                                              | Witam na kursie Choroby odzv                    | vierzęce                                    | <ul> <li>Ustawienia dziennika ocen</li> <li>Kopia zapasowa</li> </ul> |
| Witam na kursie<br>Choroby odzwierzęce                             | 🥵 Ogłoszenia                                    | 2 właszamu trub oducii                      | 1 Odtwórz<br>1 Import                                                 |
| Temat 1                                                            | Temat 1                                         | 2. wiączaniy tryb edycji                    | 🗲 Reset 🏕 Więcej                                                      |
| Temat 2                                                            |                                                 |                                             |                                                                       |
| Temat 3                                                            | Temat 2                                         |                                             |                                                                       |
| Temat 4                                                            | Temat 3                                         |                                             |                                                                       |
| Kokpit                                                             |                                                 |                                             |                                                                       |
| Strona główna                                                      | Temat 4                                         |                                             |                                                                       |
| Kalendarz                                                          |                                                 |                                             |                                                                       |
| Prywatne pliki                                                     | Dokumentacja Moodle dla tej strony              |                                             |                                                                       |
| Moie kursv                                                         | Jesteś zalogowany(a) jako (Wy                   | loguj)                                      |                                                                       |

## Umieszczanie pliku w kursie

| M https://e-learning.umlub.pt/moodle/course     Kurs: Kurs testowy × | view.php?id=251                                 | + 🔒 C   Wysrukaj          | P- 6330                                       |
|----------------------------------------------------------------------|-------------------------------------------------|---------------------------|-----------------------------------------------|
| ■ UMLUB Polski (pl) ▼                                                |                                                 |                           | <b>▲ ●</b> ∩ × ^                              |
| <ul> <li>≽ kurs_test</li> <li>Wczestnicy</li> <li>Odznaki</li> </ul> | Kurs testowy<br>Kokpit / Moje kursy / kurs_test |                           | <b>0</b> -                                    |
| ☑ Kompetencje                                                        | Witam na kursie Choroby odzwierze               |                           | Madufikui -                                   |
| I Oceny                                                              |                                                 |                           | Modyfikuj 👻 🛔                                 |
| Witam na kursie<br>Choroby odzwierzęce                               | C GOOLONG P                                     |                           | Dodaj aktywność lub zasób                     |
| 🗅 Temat 1                                                            | + Temat 1 /                                     |                           | Modyfikuj 🔻                                   |
| 🗅 Temat 2                                                            |                                                 |                           | Dodaj aktywność lub zasób                     |
| 🗅 Temat 3                                                            | 4 Temat 2 ¢                                     |                           | Madufikui •                                   |
| 🗅 Temat 4                                                            |                                                 | Następnie wciskamy "Dodaj | <ul> <li>Dodaj aktywność lub zasób</li> </ul> |
| 🙆 Kokpit                                                             | 🕂 Temat 3 🖌                                     |                           | Modyfikuj 💌                                   |
| 🖀 Strona główna                                                      |                                                 |                           | + Dodaj aktywność lub zasób                   |
| 🛗 Kalendarz                                                          | + Tomat 4 +                                     |                           | Madallai e                                    |
| 🕒 Prywatne pliki                                                     |                                                 |                           | <ul> <li>Dodai aktywność lub zasób</li> </ul> |
| r Moje kursy                                                         |                                                 |                           | + Dodaj temat V                               |

#### Umieszczanie pliku w kursie

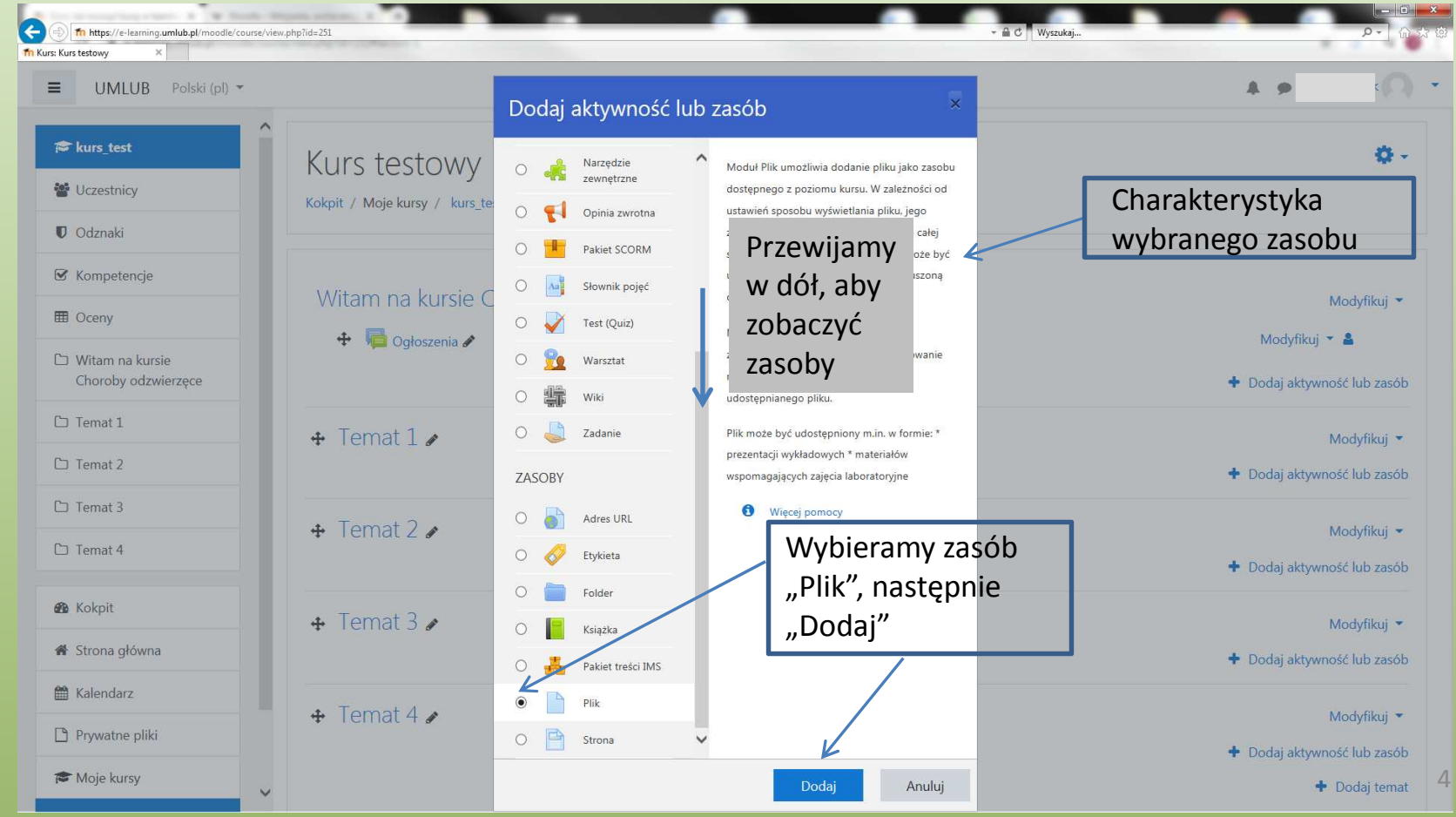

#### Dodawanie aktywności i zasobów do kursu

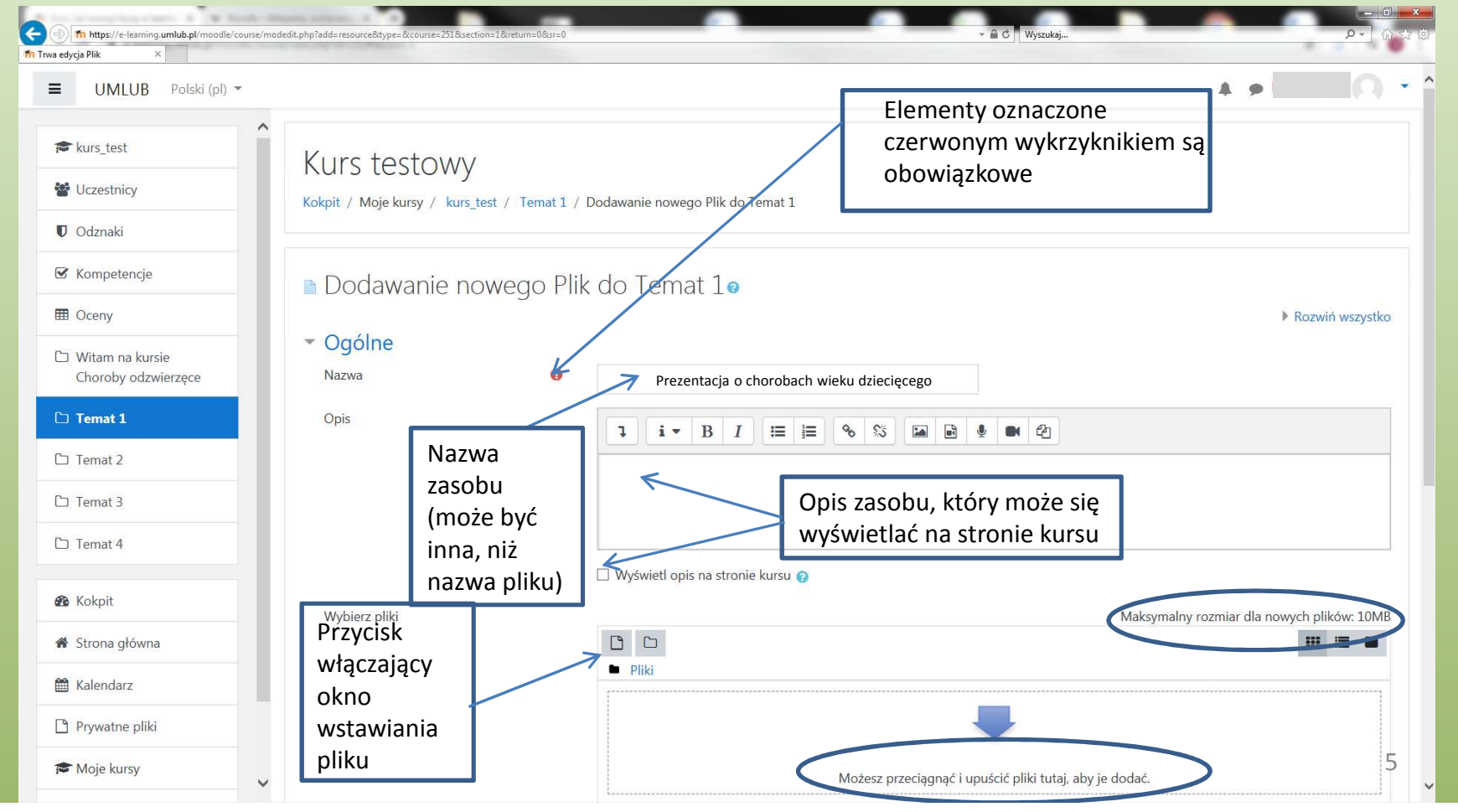

| fn Pliki serwera  |                           |  | <b>I</b> |  |
|-------------------|---------------------------|--|----------|--|
| ท Ostatnie pliki  |                           |  |          |  |
| 💁 Prześlij plik < | Wybieramy "Prześlij plik" |  |          |  |
| 💁 Pobieranie URL  |                           |  |          |  |
| ท Prywatne pliki  |                           |  |          |  |
| 🏐 Wikimedia       |                           |  |          |  |
|                   |                           |  |          |  |
|                   |                           |  |          |  |
|                   |                           |  |          |  |
|                   |                           |  |          |  |
|                   |                           |  |          |  |
|                   |                           |  |          |  |

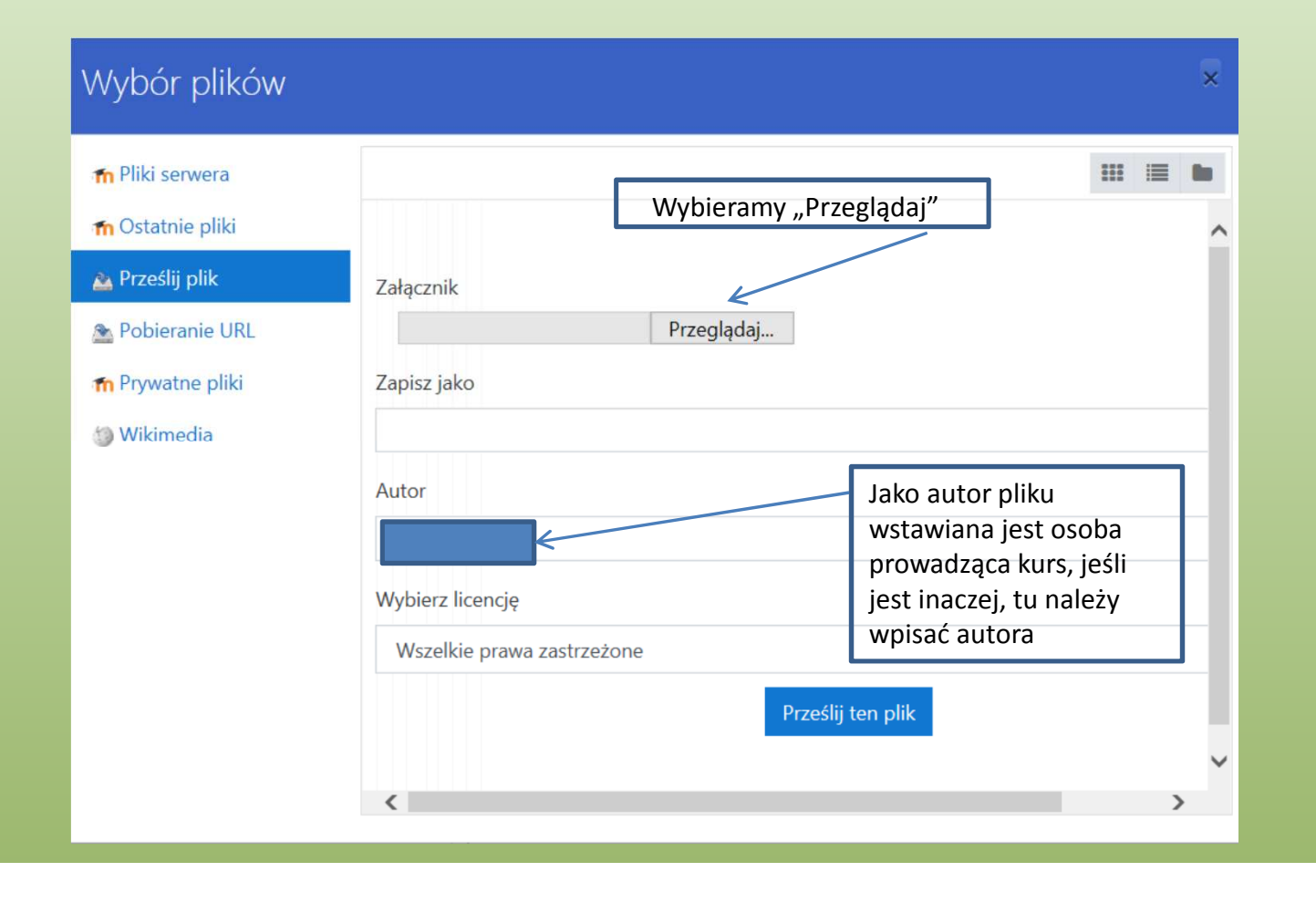

Następnie pojawia się standardowe okienko wyboru pliku systemu

| 0                                                                                                    |                                                                                                    |                                         |
|----------------------------------------------------------------------------------------------------|----------------------------------------------------------------------------------------------------|-----------------------------------------|
| Organizuj 👻                                                                                                    |                                                                                                    | 0- * LL 🔮                               |
| <ul> <li>✓ Ulubione</li> <li>↓ Pobrane</li> <li>■ Pulpit</li> <li>③ Ostatnie miejsca ≡</li> </ul>                            | Dyski twarde (2)     OS (C:)     C2,1 GB wolnych z 255 GB     Urzadzenia z wymiennymi nośnikami pamieci (1) | 74 GB                                   |
| <ul> <li>⇒ Biblioteki</li> <li>&gt; Dokumenty</li> <li>&gt; Dokumenty</li> <li>&gt; Muzyka</li> <li>&gt; ⇒ Obrazy</li> </ul> | Stacja dysków DVD RW (0:)     Lokalizacja sieciowa (2)                                                      |                                         |
| Wideo                                                                                                    | (Y)                                                                                                    | ( <b>Z</b> :)<br>44 TB                  |
| Nazw                                                                                                    | a pliku:                                                                                                    | Wszystkie pliki (*.*)     Otwórz Anuluj |

#### Wskazujemy plik do przesłania i "otwieramy" go.

| Organizuj 👻 Nowy fol                               | der           |                       |                  |                   |         | )注 * |  |
|----------------------------------------------------|---------------|-----------------------|------------------|-------------------|---------|------|--|
| 💷 Ostatnie miejsca 🔦                               | Nazwa         | ^                     | Data modyfikacji | Тур               | Rozmiar |      |  |
| 🕞 Biblioteki                                       | (E) Choroby w | ieku dziecięcego.pptx | 2020-03-13 14:26 | Prezentacja progr | 29 KB   |      |  |
| Dokumenty                                          |               |                       |                  |                   |         |      |  |
| 🎝 Muzyka                                           |               |                       |                  |                   |         |      |  |
| E Obrazy                                           |               |                       |                  |                   |         |      |  |
| Wideo                                              |               |                       |                  |                   |         |      |  |
| Komputer                                           |               |                       |                  |                   |         |      |  |
| Rf marias                                          |               |                       |                  |                   |         |      |  |
| 🌇 OS (C:)                                          |               |                       |                  |                   |         |      |  |
| dysk_D(D:)                                         |               |                       |                  |                   |         |      |  |
| GS (C:)<br>Gg _dysk_D_ (D:)<br>Gg KAMSOFT (\\172 - |               |                       |                  |                   |         |      |  |

Powracamy do okna wyboru pliku:

| n Pliki serwera               |                                       |  |   |
|-------------------------------|---------------------------------------|--|---|
| n Ostatnie pliki              |                                       |  | ^ |
| 🖕 Prześlij plik               | Załącznik                             |  |   |
| Pobieranie URL                | D:\Moje prezentacje\Chorot Przeglądaj |  |   |
| <mark>n</mark> Prywatne pliki | Zapisz jako                           |  |   |
| Wikimedia                     |                                       |  |   |
|                               | Autor                                 |  |   |
|                               |                                       |  |   |
|                               | Wybierz licencję                      |  |   |
|                               | Wszelkie prawa zastrzeżone            |  |   |
| Prz                           | zesyłamy plik Prześlij ten plik       |  |   |
|                               |                                       |  | 2 |

## Opcje dodatkowe dla przesłanego pliku

W dolnej części okna przesyłania pliku są dodatkowe opcje:

| UMLUB Polski (pl) 🔻 |                                       |          |                                       | A # 015                      |
|---------------------|---------------------------------------|----------|---------------------------------------|------------------------------|
| kurs_test           |                                       |          | Choroby wieku                         |                              |
| Uczestnicy          | <ul> <li>Wygląd</li> </ul>            |          |                                       | Można zdefiniować jak plik   |
| ) Odznaki           | Wyświetlanie                          | 0        | Automatycznie 🗢                       |                              |
| / Kompetencje       |                                       |          | 🗆 Pokaż rozmiar 👩                     | ma się zacnowywać przy       |
| f Oceny             |                                       |          | 🗌 Pokaż typ 🍘                         | pobieraniu, można go ukryć   |
| ) Witam na kursie   |                                       |          | 🗌 Pokaż datę przesłania/modyfikacji 💡 | przed studentami, ograniczyć |
| Choroby odzwierzęce |                                       |          | Wyświetl opis zasobów                 | dostęp itp.                  |
| ] Temat 1           | Pokat wiecei                          |          |                                       |                              |
| J Temat 2           | <ul> <li>Standardowe opcie</li> </ul> | e modułó | W                                     |                              |
| J Temat 3           | Dostępność                            | 0        | Pokaż na stronie kursu 🗢              |                              |
| ) Temat 4           | Numer ID                              | 0        |                                       |                              |
| & Kokpit            | <ul> <li>Ogranicz dostęp</li> </ul>   |          |                                       |                              |
| Strona główna       | Ograniczenia dostępu                  |          |                                       |                              |
| Kalendarz           |                                       |          | Zaden                                 |                              |
| ) Prywatne pliki    |                                       |          | Dodaj ograniczenie                    |                              |
| Moje kursy          |                                       |          |                                       |                              |

#### Opcje dodatkowe dla przesyłanego pliku

| edycja Plik ×                          |                                        |                             |                          |                                            |
|----------------------------------------|----------------------------------------|-----------------------------|--------------------------|--------------------------------------------|
| UMLUB Polski (pl) 🔻                    |                                        |                             |                          | 4 <b>P</b>                                 |
| 🗢 kurs_test                            |                                        | UWyświetl opis na stronie k | ursu 🚱                   |                                            |
| Uczestnicy                             | Wybierz pliki                          |                             |                          | Maksymalny rozmiar dla nowych plików: 10ME |
| Odznaki                                |                                        | <ul><li>Pliki</li></ul>     |                          |                                            |
| 🗹 Kompetencje                          |                                        |                             |                          |                                            |
| I Oceny                                |                                        | P                           |                          |                                            |
| Witam na kursie<br>Choroby odzwierzęce |                                        | Choroby                     |                          |                                            |
| 🗅 Temat 1                              | Wygląd                                 |                             |                          |                                            |
| 는 Temat 2                              | Standardowe opcje                      | modułów                     |                          |                                            |
| 🗅 Temat 3                              | Ogranicz dostep                        |                             | Kończymy pracę nad prz   | esłaniem                                   |
| 🗅 Temat 4                              |                                        |                             | pliku tym przyciskiem    |                                            |
| A Kalanit                              | <ul> <li>Okończenie aktywno</li> </ul> | DSCI                        |                          |                                            |
|                                        | ▶ Tagi                                 | /                           | W ten sam sposób umie    | eszczamy                                   |
| 🖀 Strona główna                        | Kompetencje                            | K                           | pliki typu .pdf.         |                                            |
| 🛗 Kalendarz                            |                                        | Zapisz i wróć do kursu      | Zapisz i wyświetł Anuluj |                                            |
| 🗅 Prywatne pliki                       | W tym formularzu sa pola wymagar       | e oznaczone 9               |                          |                                            |
| 🖻 Moje kursy                           | W tym formularza są poła wymaga        |                             |                          |                                            |

## Umieszczanie linku do stron zewnętrznych

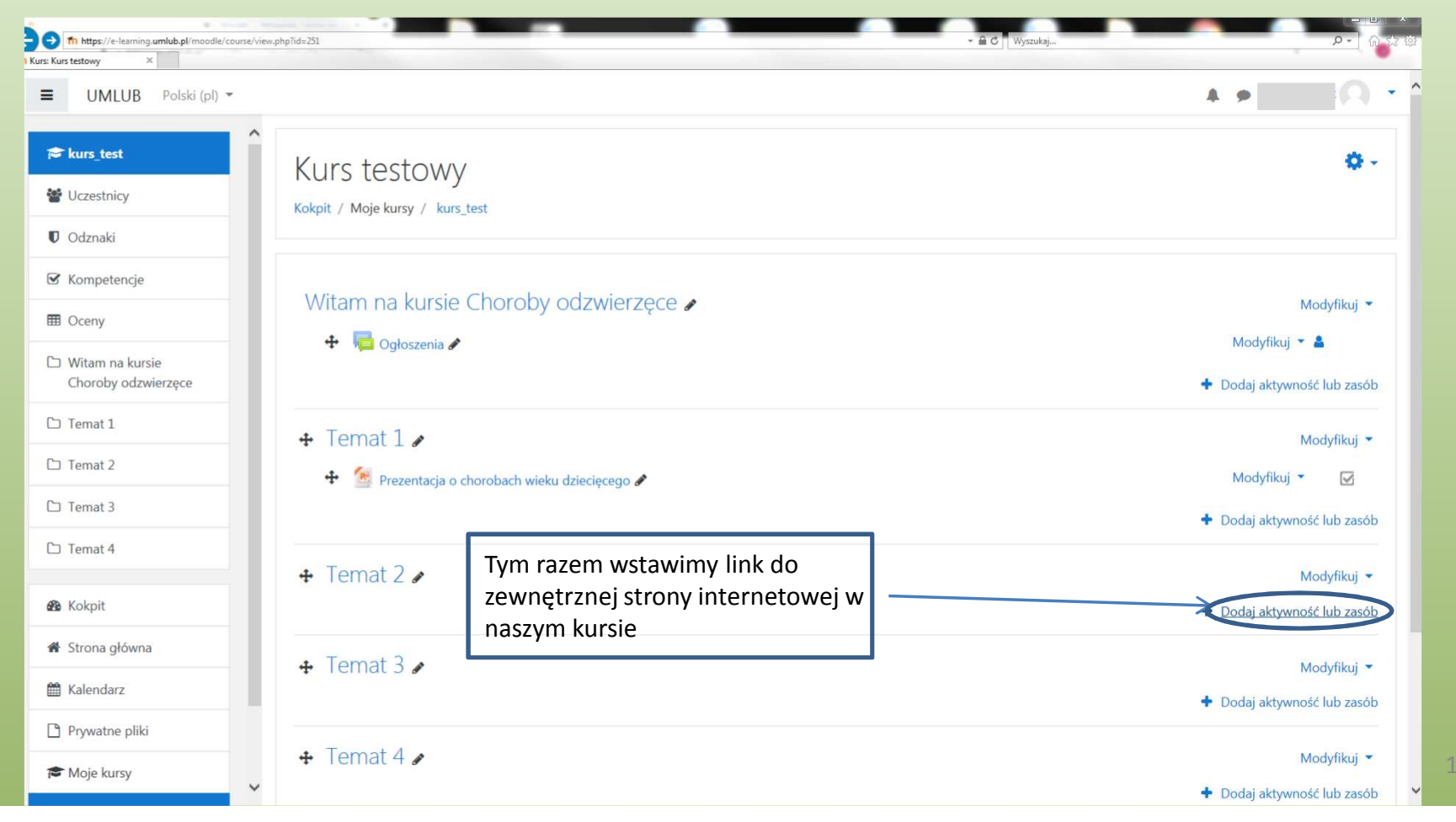

#### Umieszczanie linku do stron zewnętrznych

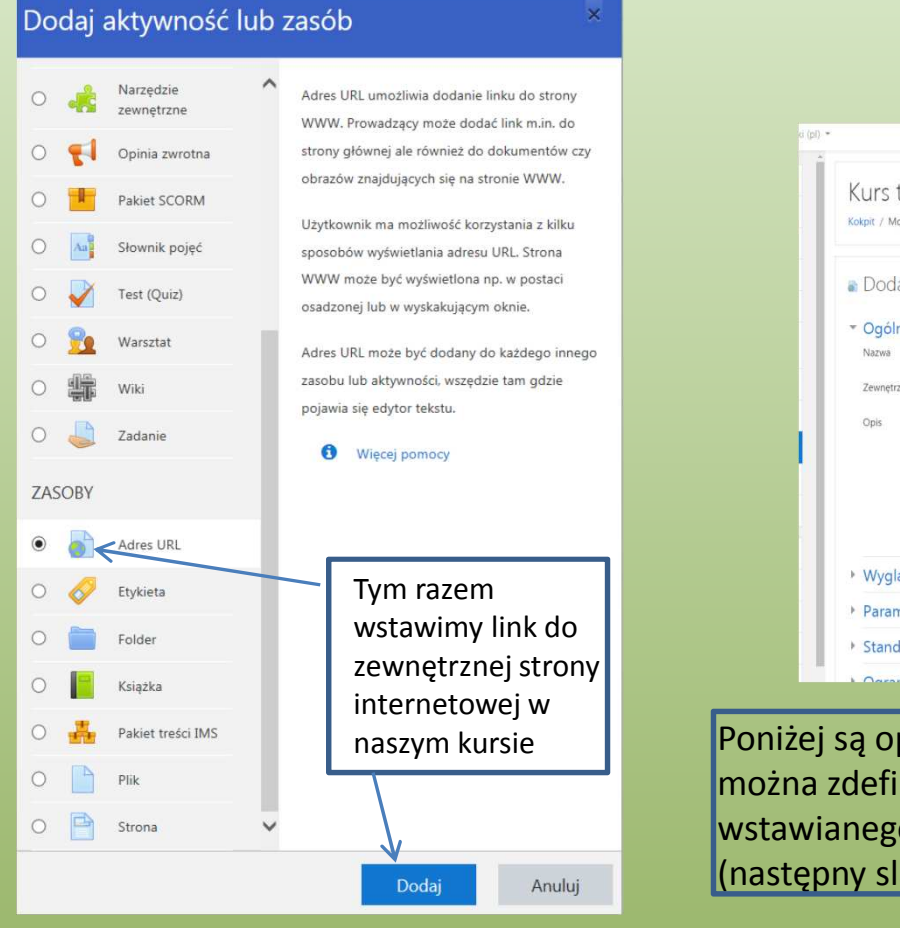

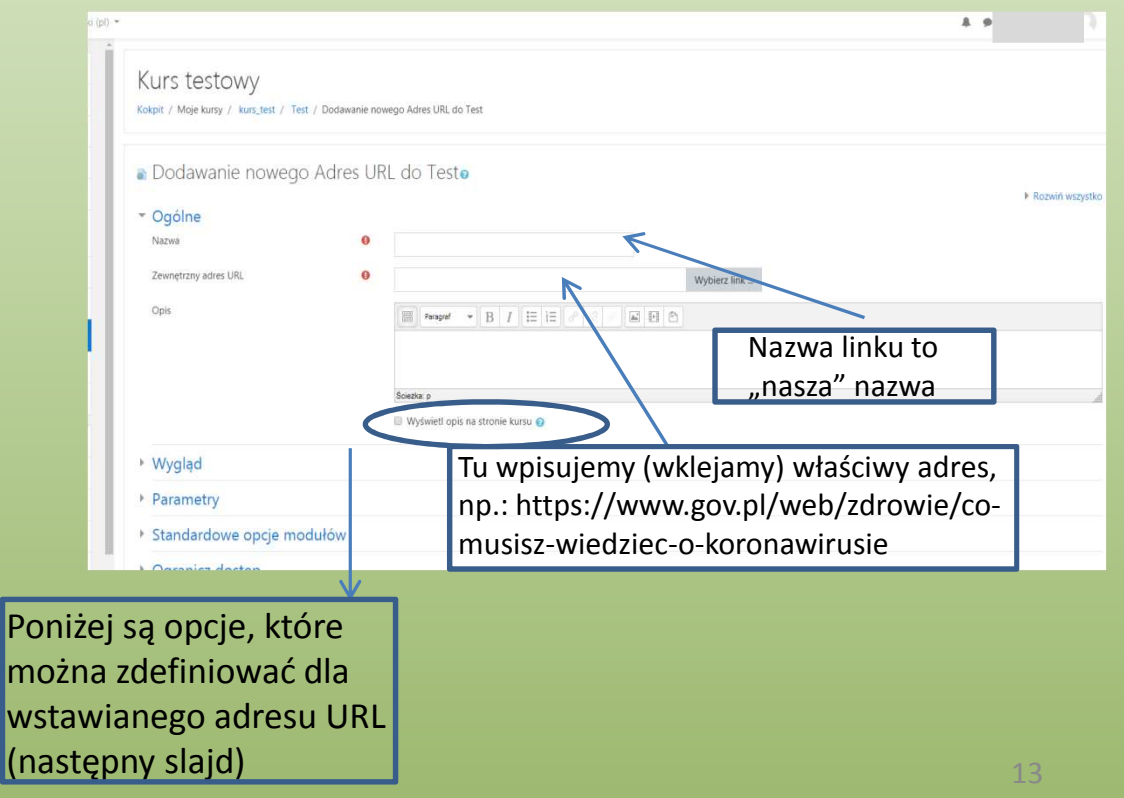

## Opcje wstawianego adresu URL

| edycja Adres URL ×                     |                                                                                                    |                                                                              |                       |                                                                     |
|----------------------------------------|----------------------------------------------------------------------------------------------------|------------------------------------------------------------------------------|-----------------------|---------------------------------------------------------------------|
| UMLUB Polski (pl) 👻                    | A                                                                                                    | Można dodać                                                                  | Dodaj ograniczenie    | 9                                                                   |
| kurs_test                              | Parametry                                                                                                    | ograniczenia                                                                 | Ukończenie aktywności | Wymaganie dotyczące<br>ukończenia (lub nie) przez                   |
| Uczestnicy                             | Standardowe opcje modułów                                                                                                    | dostępności linku                                                            | 2                     | studenta innej aktywności.<br>Ograniczony dostęp do (lu             |
| J Odznaki                              | <ul> <li>Ogranicz dostęp</li> </ul>                                                                                                    |                                                                              | Data                  | od) określonej daty i<br>godziny                                    |
| f Kompetencje                          | Ograniczenia dostępu                                                                                                    |                                                                              | Ocena z               | Wymaganie dotyczące                                                 |
| Oceny                                  |                                                                                                    | Zaden                                                                        |                       | osiągnięcia przez studenta<br>oceny zgodnej z nadanym<br>warunkami. |
| Witam na kursie<br>Choroby odzwierzęce |                                                                                                    | Dodaj ograniczenie                                                           | Profil użytkownika    | Kontrola dostępu w oparc<br>o pola w profilu studenta               |
| Temat 1                                | <ul> <li>Ukończenie aktywności</li> </ul>                                                                                                    |                                                                              | Zestaw ograniczeń     | Dodaj zestaw<br>zagnieżdżonych ogranicze                            |
| Temat 2                                | Śledzenie ukończenia 🛛 🚷                                                                                                    | Pokaż aktywność jako ukończoną, gdy warunki są spełnione                     |                       | do zastosowania złożonej<br>logiki.                                 |
|                                        | Wymaga obejrzenia                                                                                                    | <ul> <li>Student musi zajrzeć do tej aktywności, aby ją ukończyć.</li> </ul> | A                     | nuluj                                                               |
| obejrzenia te                          | ego zasobu w                                                                                                    | 14 <b>•</b> March <b>•</b> 2020 <b>•</b> 11 <b>•</b> 45                      | 🗢 🏥 🗆 Włącz           |                                                                     |
| <b>zdefiniowany</b>                    | m przez nas terminie                                                                                                    |                                                                              |                       |                                                                     |
| Strona główna                          | <ul> <li>Kompetencje</li> </ul>                                                                                                    | Umieszczanie<br>kończymy tw                                                  | e linku               |                                                                     |
| Kalendarz                              |                                                                                                    | Zapisz i wróć do kursu Zapisz i wrówioti Apului                              |                       |                                                                     |
| Prywatne pliki                         | W tym formularzu sa pola wymagape oznaczone                                                                                                    |                                                                              |                       |                                                                     |
|                                        | and the second second sec |                                                                              |                       |                                                                     |

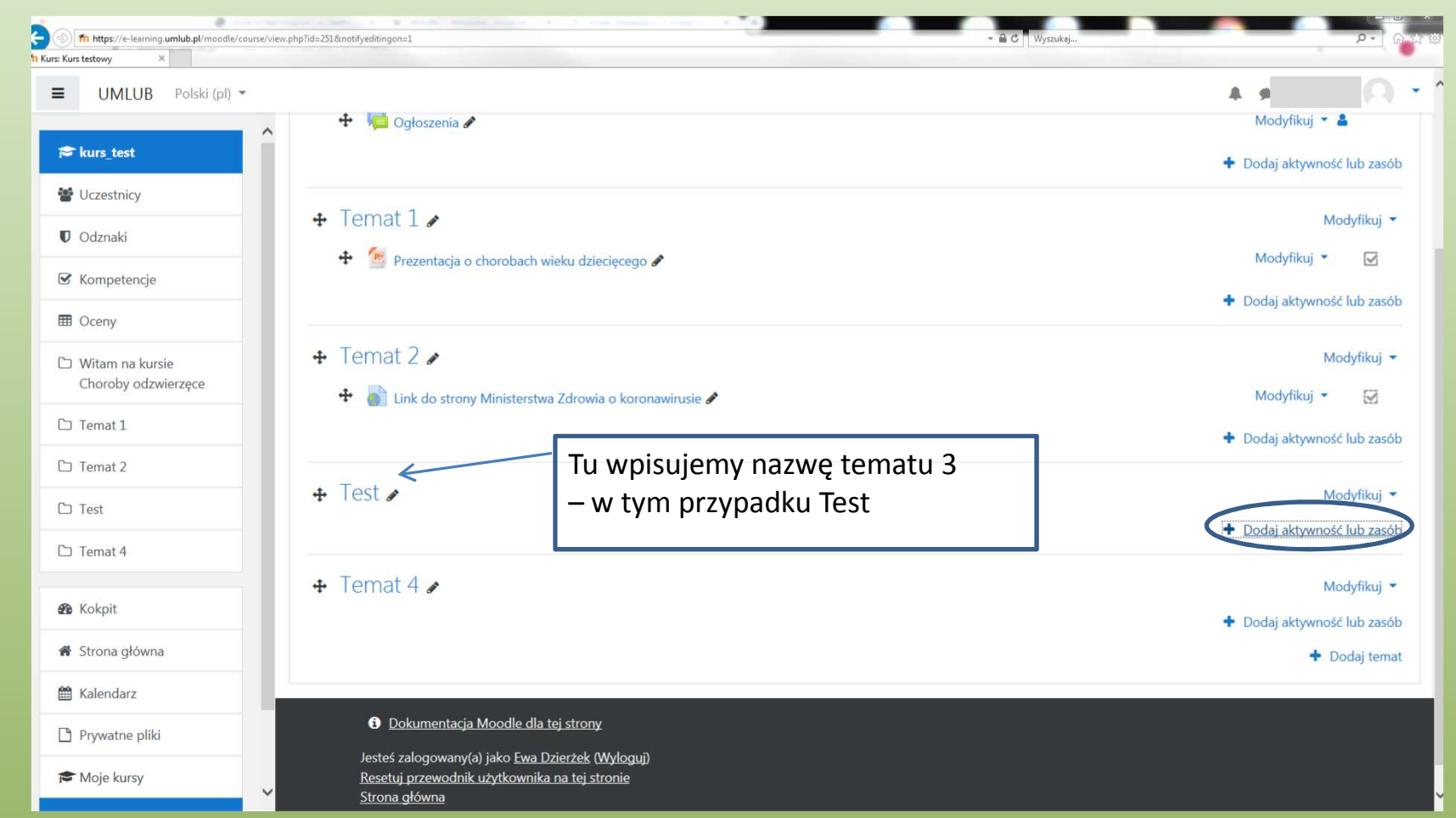

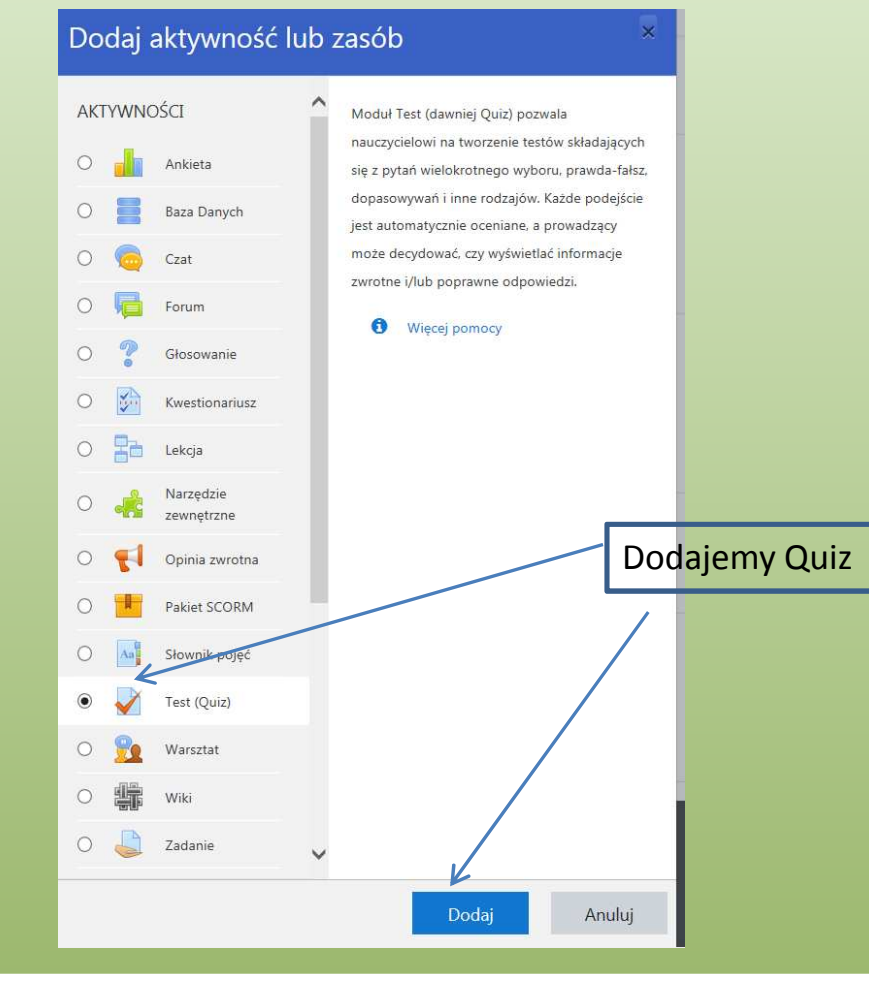

| UMLUB Polski (pl) 👻                                                  |                                            |                                                                                                    | A. 9                 |
|----------------------------------------------------------------------|--------------------------------------------|----------------------------------------------------------------------------------------------------|----------------------|
| <ul> <li>kurs_test</li> <li>Uczestnicy</li> </ul>                    | ▲ Dodawanie no                             | vego Test (Quiz) do Testo                                                                                |                      |
| 🛡 Odznaki                                                            | <ul> <li>Ogólne</li> </ul>                 |                                                                                                    | Rozwin wszystko      |
| 🗹 Kompetencje                                                        | Nazwa                                      | Test zaliczeniowy                                                                                        |                      |
| I Oceny                                                              | Wprowadzenie                               | 1 i • B I = 5 % 🖬 🖬 🖢 🖄                                                                                  |                      |
| Witam na kursie<br>Choroby odzwierzęce                               |                                            | Sprawdź swoją wiedzę!                                                                                    |                      |
| 그 Temat 1                                                            |                                            | Definiujemu pazwe i opis testu: w opisje wypa                                                            | da podać             |
| 그 Temat 2                                                            |                                            | informacie o czasie dostepności testu, czasie t                                                          | rwania               |
| 그 Test                                                               |                                            | podejścia, ilości podejść, metody oceniania, lic                                                         | zbie pytań, itp.     |
| 그 Temat 4                                                            |                                            | ☑ Wyświetl opis na stronie kursu 👔                                                                       |                      |
|                                                                      | Cras                                       | Możemy określić ramy czasowe testu                                                                       |                      |
| 🏦 Kokpit                                                             | CLUS                                       |                                                                                                    |                      |
| <ul> <li>8 Kokpit</li> <li>8 Strona główna</li> </ul>                | Otwórz test                                | <ul> <li>I4</li></ul>                                                                                    |                      |
| <ul> <li>Kokpit</li> <li>Strona główna</li> <li>Kalendarz</li> </ul> | Otwórz test<br>Zamknij test                | <ul> <li>14 	 March 	 2020 	 13 	 00 	 ₩ Włącz</li> <li>14 	 March 	 2020 	 13 	 00 	 ₩ Włącz</li> </ul> |                      |
| Kokpit     Strona główna     Kalendarz     Prywatne pliki            | Otwórz test<br>Zamknij test<br>Limit czasu | $\begin{array}{c c c c c c c c c c c c c c c c c c c $                                                   | wać podejście do tes |

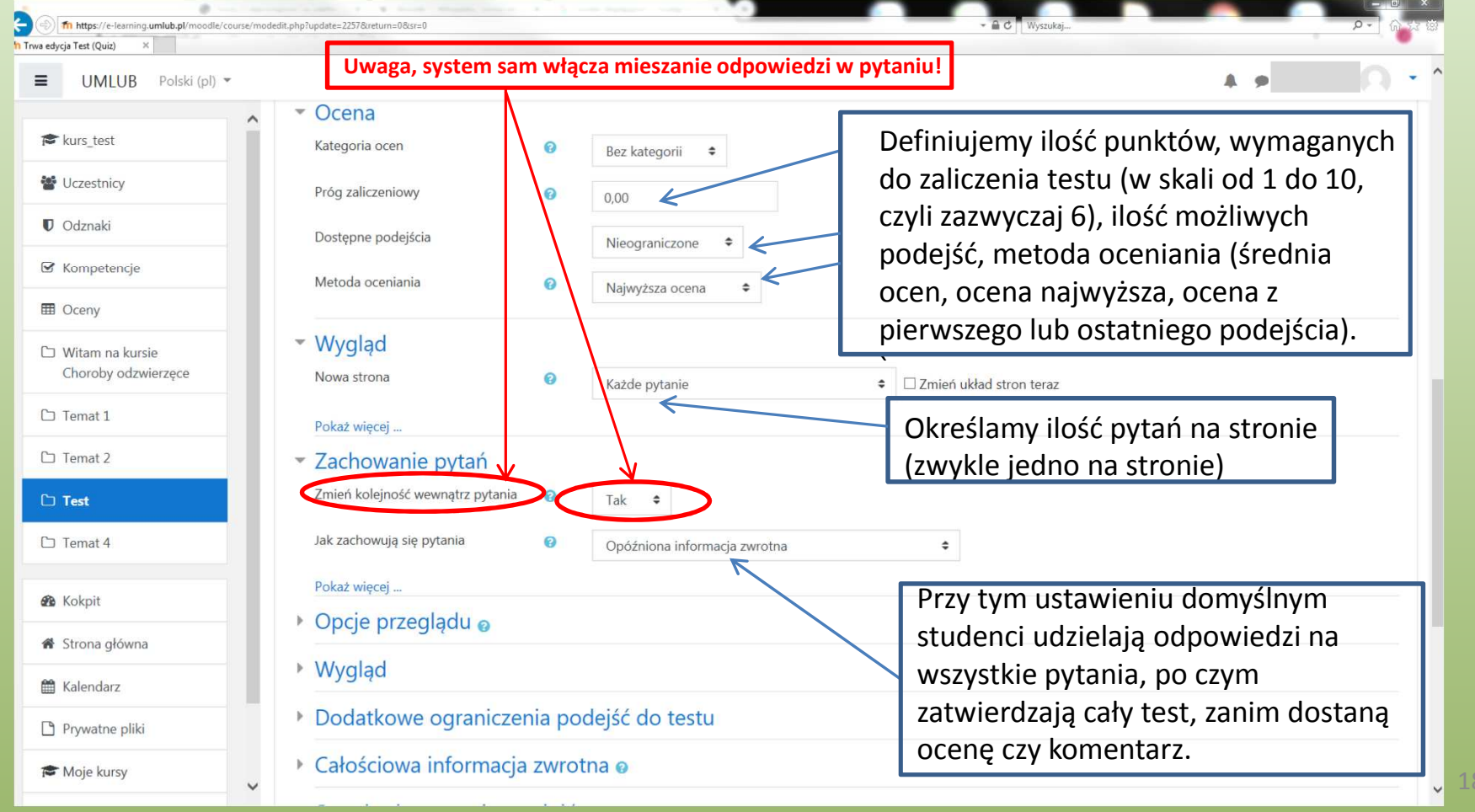

#### Tworzenie testu (quizu) fn https://e-learning.umlub.pl/moodle/course/modedit.php?update=2257&return=0&sr=0 n Trwa edycja Test (Quiz) . . ≡ UMLUB Polski (pl) - Dodatkowe ograniczenia podejść do testu Tu można określić hasło niezbedne do otwarcia 🞓 kurs\_test 0 Kliknij, aby wprowadzić 🥒 👁 quizu, oraz wymusić odstępy między kolejnymi W Uczestnicy 10 podejściami do testu, celem wyeliminowania Odznaki zjawiska zdawania na zasadzie "A nuż się uda!". • Włącz Wymuszone opóźnienie między 1 i 2 próbą 10 minuty Jeśli jest dopuszczone tylko jedno podejście ☑ Kompetencje Wymuszone opóźnienie między późniejszymi 1 🕜 ♦ □ Włacz minuty ustawienia te sa nieaktywne. próbami E Oceny Zabezpieczenia przeglądarki 10 Pełnoekranowe wyskakujące okno (pop-up), z niektórymi elementami zabezpieczeń JavaScript 🔹 🗢 D Witam na kursie Choroby odzwierzece Pokaż mniej Warto właczyć zabezpieczenia przegladarki Całościowa informacja zwrotna @ D Temat 1 internetowej, test wyświetli się wówczas w oknie na pełnym ekranie zasłaniając inne elementy, nie Temat 2 Standardowe opcje modułów będzie też działać kopiowanie i wklejanie. Test Ogranicz dostęp D Temat 4 Ukończenie aktywności & Kokpit Tagi A Strona główna Kompetencje Halendarz Zapisz i wróć do kursu Zapisz i wyświetl Anuluj Prywatne pliki W tym formularzu są pola wymagane oznaczone 😣

Moje kursy

| rwa edycja Test (Quiz) X               |                                                     |                                                           | _ |
|----------------------------------------|-----------------------------------------------------|-----------------------------------------------------------|---|
| ■ UMLUB Polski (pl) ▼                  |                                                     | A. (                                                      |   |
| _                                      | Dodatkowe ograniczenia podejść                      | do testu                                                  |   |
| Ter kurs_test                          | <ul> <li>Całościowa informacia zwrotna o</li> </ul> |                                                           |   |
| 📽 Uczestnicy                           | Granica oceny                                       | 100% To wpisujemy komentarz i ocenę dla                   |   |
| U Odznaki                              | Informacja zwrotna                                  | l i · B I ⊨ ⊨ % % ■ ● ■ 2                                 |   |
| 🗹 Kompetencje                          |                                                     | Bardzo dobrzel                                            | _ |
| E Oceny                                |                                                     | 5,0                                                       |   |
| Witam na kursie Choroby<br>odzwierzęce | Granica oceny                                       | 92% < A tu dolny próg procentowy oceny                    |   |
| 🗅 Temat 1                              | Informacja zwrotna                                  |                                                           |   |
| 🗅 Temat 2                              |                                                     | Dodaimy <b>dwukrotnie</b> po 3 pola                       |   |
| 🗅 Test                                 |                                                     | odpowiedzi zwrotnej i określmy                            |   |
| Temat 4                                | Granica oceny                                       | progi ocen oraz komentarze dla                            |   |
|                                        |                                                     | Dodaj 3 pola odpowiedzi zwrotnej studentów wg schematu na |   |
| 🍘 Kokpit                               | Standardowe opcie modułów                           | kolejnym slajdzie (nadmiarowe                             |   |
| 🖀 Strona główna                        |                                                     | progi i oceny zostaną puste)                              |   |
| 🛗 Kalendarz                            | Ogranicz dostęp                                     |                                                           |   |
| 🗅 Prywatne pliki                       | Ukończenie aktywności                               |                                                           |   |
| 🎓 Moje kursy                           | ▶ Tagi                                              |                                                           |   |
| r kurs_test                            | Kompetencje                                         |                                                           |   |
| Dodai blok                             |                                                     | Zapisz i wróć do kursu Zapisz i wyświetł Anuluj           |   |
|                                        | W tym formularzu są pola wymagane oznaczone 🚯       |                                                           |   |

| Całościowa informacja zwrotna 🥥 |                             | <b>—</b>    | •         |         |
|---------------------------------|-----------------------------|-------------|-----------|---------|
| Granica oceny                   | 100%                        | IW/0r7      | enie      | tes     |
| Informacja zwrotna              | 1 i • B I ≔ ≔ % S ≅ ₫ ₫ ₩ ₽ |             |           |         |
|                                 | Bardzo dobrze!              |             |           |         |
|                                 | 5.0                         | Zdefiniowan | o tu nasi | tępując |
| Granica oceny                   | 92%                         | procentowe  | i oceny:  |         |
| Informacja zwrotna              | 1 i • B I = = % % = @ # # @ | Drág        | 0.000     |         |
|                                 | Naprawdę dobrze.<br>4,5     | procentowy  | Ocena     |         |
| Granica oceny                   | 84%                         | 100%        |           |         |
| Informacja zwrotna              | 1 i• B I = = % % @ @ \$ @ @ |             | 5,0       |         |
|                                 | Dobrze.<br>4,0              | 92%         |           |         |
| Granica oceny                   | 76%                         |             | 4,5       |         |
| Informacja zwrotna              |                             | 84%         |           |         |
|                                 | Mogło być lepiej.<br>3,5    |             | 4,0       |         |
| Granica oceny                   | 68%                         | 76%         |           |         |
| Informacja zwrotna              | 1 i • B I = = % % @ @ # @   |             | 3,5       |         |
|                                 | Dostatecznie.<br>3,0        | 68%         |           |         |
| Granica oceny                   | 60%                         |             | 3,0       |         |
| Informacja zwrotna              |                             | 60%         |           |         |
|                                 | Niedostatecznie!<br>2,0     |             | 2,0       |         |
|                                 |                             |             |           |         |

# stu (quizu)

ce progi

| (a) (https://e-learning.umlub.pl/moodle | e/course/modedit.php                                                                                                    | × ۲۰ ۲۰ ۲۰ ۲۰ ۲۰ ۲۰ ۲۰ ۲۰ ۲۰ ۲۰ ۲۰ ۲۰ ۲۰ |
|-----------------------------------------|----------------------------------------------------------------------------------------------------|------------------------------------------|
| ከ Trwa edycja Test (Quiz) 🛛 🗙           |                                                                                                    |                                          |
| UMLUB Polski (pl) 👻                     | <ul> <li>standardowe opcje modułow</li> </ul>                                                                                                    | A 0 -                                    |
| r kurs_test                             | Ogranicz dostęp     Kolejne ustawienja gujzu: student mu                                                                                                    | si otrzymać ocene.                       |
| 📽 Uczestnicy                            | Ograniczenia dostępu<br>Żaden aby quiz ukończyć, wymagamy też ok                                                                                                    | reślonego wcześniej                      |
| 0 Odznaki                               | w ustawieniach progu zaliczeniowego                                                                                                    | (6 w skali od 1 do                       |
| C Kompetencje                           | 10.)                                                                                                    |                                          |
| I Oceny                                 | Vlozna OKresiic Oczekiwany termin uk                                                                                                    | onczenia quizu.                          |
| Witam na kursie Choroby<br>odzwierzęce  | Śledzenie ukończenia 🚱 Pokaż aktywność jako ukończoną, gdy warunki są spełnione 🗢                                                                                                |                                          |
| 🗅 Temat 1                               | Wymaga obejrzenia 🗆 Student musi zajrzeć do tej aktywności, aby ją ukończyć. 🖌                                                                                                   |                                          |
| 🗅 Temat 2                               | Wymaga oceny 🗹 Student musi otrzymać ocenę, aby ukończyć tę aktywność. 🍘                                                                                                    |                                          |
| 🗅 Test                                  | Wymagaj progu zaliczeniowego 🕢 🗹 Wymagaj progu zaliczeniowego 🗆 lub wykorzystania wszystkich podejść                                                                             |                                          |
| D Temat 4                               | Oczekiwane ukończenie do 🥝 14 * March * 2020 * 15 * 50 * 🛗 🗹 Włącz                                                                                                    |                                          |
| 🔀 Kokpit                                | ▶ Tagi                                                                                                    |                                          |
| 🖨 Strona główna                         | Kompetencje                                                                                                    |                                          |
| 🛗 Kalendarz                             | Zapisz i wróć do kursu Zapisz i wyświetł Anuluj                                                                                                    |                                          |
| Prywatne pliki                          | W tym formularzu są pola wymagane oznaczone 9 Kończymy tworzenie testu n                                                                                                    | rzyciskiem                               |
| r Moje kursy                            | Konezyniy tworzenie testa p                                                                                                    | TZYCISKICIII                             |
| re kurs_test                            | Dokumentacja Moodle dla tej strony                                                                                                    |                                          |
| Dodaj blok                              | Jesteś załogowany(a) ja <b>zasta za zasta zasta zasta zasta zasta zasta zasta zasta zasta zasta zasta zasta zasta<br/>kurs test<br/>Podsumowanie zasad przechowywania danych</b> | 22                                       |

|                                        | ourse/view.php?id=251=section-3 - 🔒 🖒 🛛 Wyszukaj                                                                                                    | ٩٠] (١٩٩                     |
|----------------------------------------|----------------------------------------------------------------------------------------------------|------------------------------|
| ≡ UMLUB Polski (pl) ▼                  |                                                                                                    | A # 1                        |
| 🎓 kurs_test                            |                                                                                                    | + Dodaj aktywność lub zasób  |
| 嶜 Uczestnicy                           | ↔ Temat 1 🖋                                                                                                    | Modyfikuj 🝷                  |
| U Odznaki                              | 💠 1 付 Prezentacja o chorobach wieku dziecięcego 🖋                                                                                                    | Modyfikuj 👻 🖸                |
| 🗹 Kompetencje                          |                                                                                                    | + Dodaj aktywność lub zasób  |
| I Oceny                                |                                                                                                    | Modyfikuj 💌                  |
| Witam na kursie Choroby<br>odzwierzęce | 🕂 💧 Link do strony Ministerstwa Zdrowia o koronawirusie 🖋                                                                                                    | Modyfikuj 👻 🔯                |
| 🗅 Temat 1                              |                                                                                                    | + Dodaj aktywność lub zasób  |
| Temat 2                                | Wchodzimy do <u>zawartości</u> quizu (na     Poprzednich slaidach byliśmy w jego                                                                                                  | Modyfikuj 🔻                  |
| 🗅 Test                                 | (                                                                                                    | Modyfikuj 👻 👗 🔛              |
| 🗅 Temat 4                              | Sprawoz swoją wiedzę! Test zawiera 20 pytań, na udzielenie odpowiedzi masz 10 minut. Dozwolone są trzy podejścia, Oceną jest średnia z ocen uzyskanych przez Ciebi<br>Powodzenia! | e we wszystkich podejściach. |
| 🙆 Kokpit                               |                                                                                                    | + Dodaj aktywność lub zasób  |
| 🏦 Strona główna                        | + Temat 4 /                                                                                                    | Modyfikuj 👻                  |
| 🛗 Kalendarz                            |                                                                                                    | + Dodaj aktywność lub zasób  |
| 🗅 Prywatne pliki                       |                                                                                                    | + Dodaj temat                |
|                                        |                                                                                                    | 23                           |

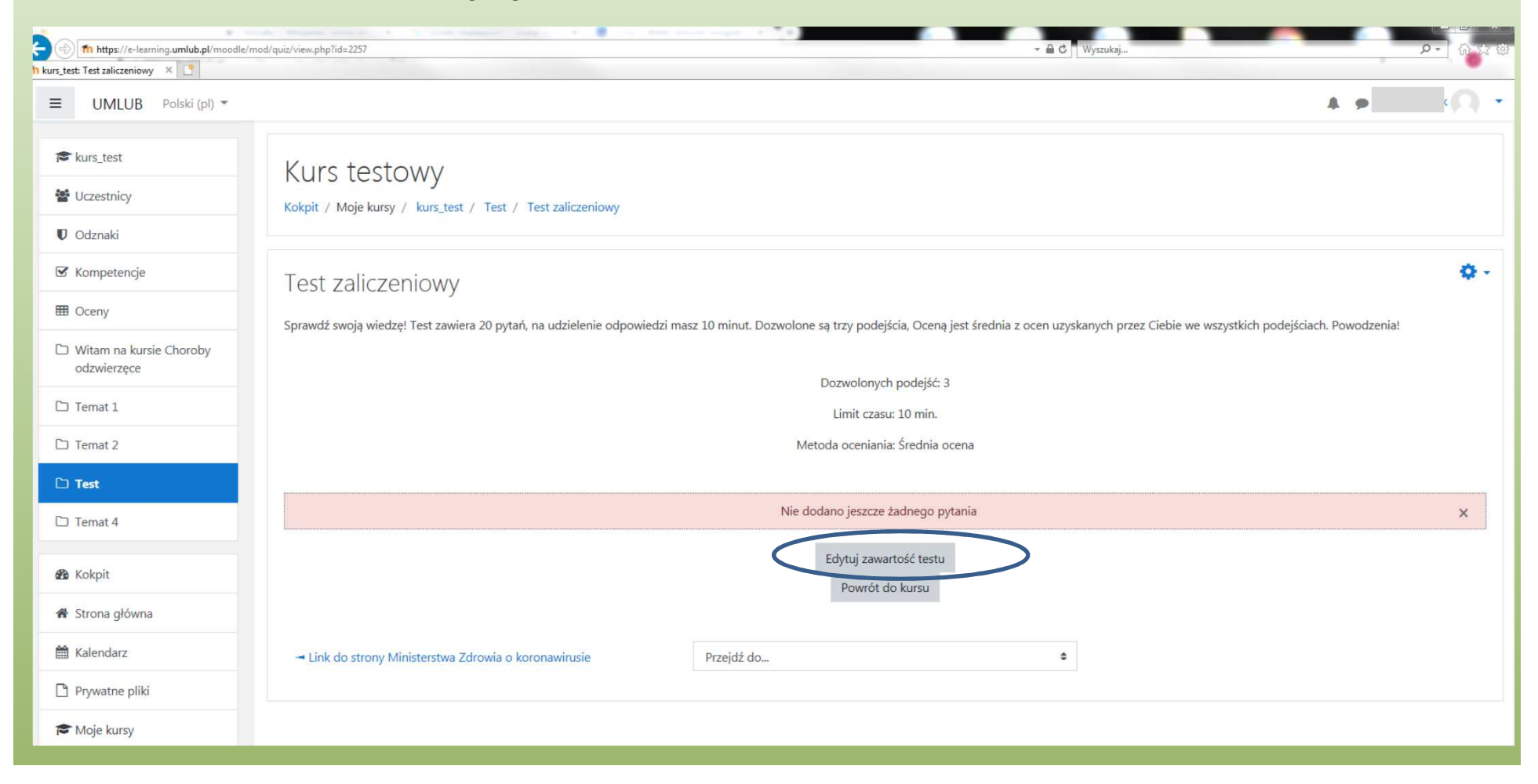

| Edycja testu: Test zaliczenio ×                                          |                                                                                                    |                                              |                                                                                       |
|--------------------------------------------------------------------------|----------------------------------------------------------------------------------------------------|----------------------------------------------|---------------------------------------------------------------------------------------|
| ≡ UMLUB Polski (pl) ▼                                                    |                                                                                                    |                                              | A 1 0                                                                                 |
| <ul> <li>r kurs_test</li> <li>✓ Uczestnicy</li> <li>✓ Odznaki</li> </ul> | Kurs testowy<br>Kokpit / Moje kursy / kurs_test / Test / Test zaliczeniowy / Edytuj zawartość testu         | Dzięki temu zaznaczeniu<br>pytania będą      |                                                                                       |
| 🕑 Kompetencje                                                            | Edycja testu: Test zaliczeniowy@                                                                            | występować w innej<br>kolejności przy każdym |                                                                                       |
| Oceny     Witam na kursie Choroby     odzwierzęce                        | Pytania: 0   Ten test jest otwarty<br>Zmień układ stron Zaznacz wiele pytań                                 | podejščiu studenta do<br>quizu               | Maksymalna ocena 10,00 Zapisz<br>Łączna punktacja: 0,00                               |
| 🗅 Temat 1                                                                |                                                                                                    | Maina ia dadawać                             | Zmień kolejność pytań 🥑                                                               |
| Temat 2 Test                                                             | z tego miejsca (jesteśmy w zawartości kursu), można<br>bezpośrednio do bazy pytań a potem "zaciągać je" z ł | również dodawać je<br>pazy pytań. Trzecia    | <ul> <li>Dodaj pytanie</li> <li>z bazy pytań</li> <li>Dodai losowe pytanie</li> </ul> |
| 🗅 Temat 4                                                                | możliwość to dodawanie pytań losowych.<br>Zacznijmy od utworzenia pytania (zostanie ono dodar               | ne do bazy pytań).                           |                                                                                       |
| 🚳 Kokpit                                                                 | → Link do strony Ministerstwa Zdrowia o koronawirusie Przejdź do                                            | •                                            |                                                                                       |
| A Strona główna                                                          |                                                                                                    |                                              | ,                                                                                     |
| 🛗 Kalendarz                                                              |                                                                                                    |                                              | ,                                                                                     |
| Prywatne pliki                                                           |                                                                                                    |                                              |                                                                                       |
| 😂 Moje kursy                                                             |                                                                                                    |                                              | 25                                                                                    |

| PYTANIA     Image: Image: I                                                                                                    | Wy          | bie               | rz rodzaj no                                              | oweg | o pytania 🛛 🗙                            |
|----------------------------------------------------------------------------------------------------|-------------|-------------------|-----------------------------------------------------------|------|------------------------------------------|
| <ul> <li>Wybór<br/>wielokrotny</li> <li>··· Prawda/Fałsz</li> <li>··· Prawda/Fałsz</li> <li>··· Prawda/Fałsz</li> <li>··· Krótka odpowiedź</li> <li>··· Krótka odpowiedź</li> <li>··· Krótka odpowiedź</li> <li>··· Krótkiej<br/>odpowiedzi z<br/>dobieraniem</li> <li>··· Prawda/Fałsz</li> <li>··· Prawda/Fałsz</li> <li>··· Krótka odpowiedź</li> <li>··· Krótka odpowiedź</li> <li>··· Krótka</li> <li>··· Bałsz</li> <li>··· Bałsz</li> <li>··· Bałsz</li> <li>··· Prawda/Fałsz</li> <li>··· Prawda/Fałsz<th>PYT</th><th>ANIA</th><th></th><th>^</th><th>Umożliwia wybór jednej lub kilku z listy</th></li></ul> | PYT         | ANIA              |                                                           | ^    | Umożliwia wybór jednej lub kilku z listy |
| <ul> <li>Prawda/Fałsz</li> <li>III Dopasowanie</li> <li>III Dopasowanie</li></ul>                                                                                                    | •           | ŧ≡                | Wybór<br>wielokrotny                                      |      | proponowanych odpowiedzi.                |
| <ul> <li>III Dopasowanie</li> <li>III Dopasowanie</li> <li>III Krótka odpowiedź</li> <li>III Esej</li> <li>III Esej</li> <li>III Esej</li> <li>III Cosowe pytanie krótkiej odpowiedzi z dobieraniem</li> <li>III Obliczeniowe proste</li> <li>III Obliczeniowe wielokrotnego wyboru</li> </ul>                                                                                                    | 0           | ••                | Prawda/Fałsz                                              |      |                                          |
| <ul> <li>Krótka odpowiedź</li> <li>Numeryczne</li> <li>Esej</li> <li>Sosowe pytanie<br/>krótkiej<br/>odpowiedzi z<br/>dobieraniem</li> <li>źr? Obliczeniowe<br/>proste</li> <li>Obliczeniowe<br/>wielokrotnego<br/>wyboru</li> </ul>                                                                                                    | 0           | E                 | Dopasowanie                                               |      |                                          |
| □       □       Esej         □       □       Esej         □       □:       Losowe pytanie<br>krótkiej<br>odpowiedzi z<br>dobieraniem         □       2*7       Obliczeniowe<br>proste         □       2*7       Obliczeniowe<br>wielokrotnego<br>wyboru                                                                                                    | 0           |                   | Krótka odpowiedź                                          |      |                                          |
| <ul> <li>Esej</li> <li>Losowe pytanie<br/>krótkiej<br/>odpowiedzi z<br/>dobieraniem</li> <li>2*7 Obliczeniowe<br/>proste</li> <li>Obliczeniowe<br/>wielokrotnego<br/>wyboru</li> </ul>                                                                                                    | 0           | -12               | Numeryczne                                                |      |                                          |
| <ul> <li>Losowe pytanie<br/>krótkiej<br/>odpowiedzi z<br/>dobieraniem</li> <li>2*? Obliczeniowe<br/>proste</li> <li>2*? Obliczeniowe<br/>wielokrotnego<br/>wyboru</li> </ul>                                                                                                    | 0           |                   | Esej                                                      |      |                                          |
| ○     2*2<br>= 7     Obliczeniowe       ○     2*2<br>= 7     Obliczeniowe       ○     2*2<br>= 7     Obliczeniowe       ○     2*2<br>= 7     Obliczeniowe       wielokrotnego     wyboru                                                                                                    | 0           | :?:               | Losowe pytanie<br>krótkiej<br>odpowiedzi z<br>dobieraniem | ľ    | 1                                        |
| Obliczeniowe proste       Obliczeniowe wielokrotnego wyboru                                                                                                    | 0           | 2+2<br>= ?        | Obliczeniowe                                              |      |                                          |
| Obliczeniowe<br>wielokrotnego<br>wyboru                                                                                                    | ○ 2#2<br>=? | 2#2<br>⇒?         | Obliczeniowe<br>proste                                    |      |                                          |
|                                                                                                    | 0           | <u>2+2</u><br>= ? | Obliczeniowe<br>wielokrotnego<br>wyboru                   | ~    |                                          |

Wybierzmy pytanie typu "Wielokrotny wybór", jest to typowy pytanie testowe, w którym podajemy kilka odpowiedzi, a zadaniem studenta jest wybór jednej lub kilku prawidłowych odpowiedzi.

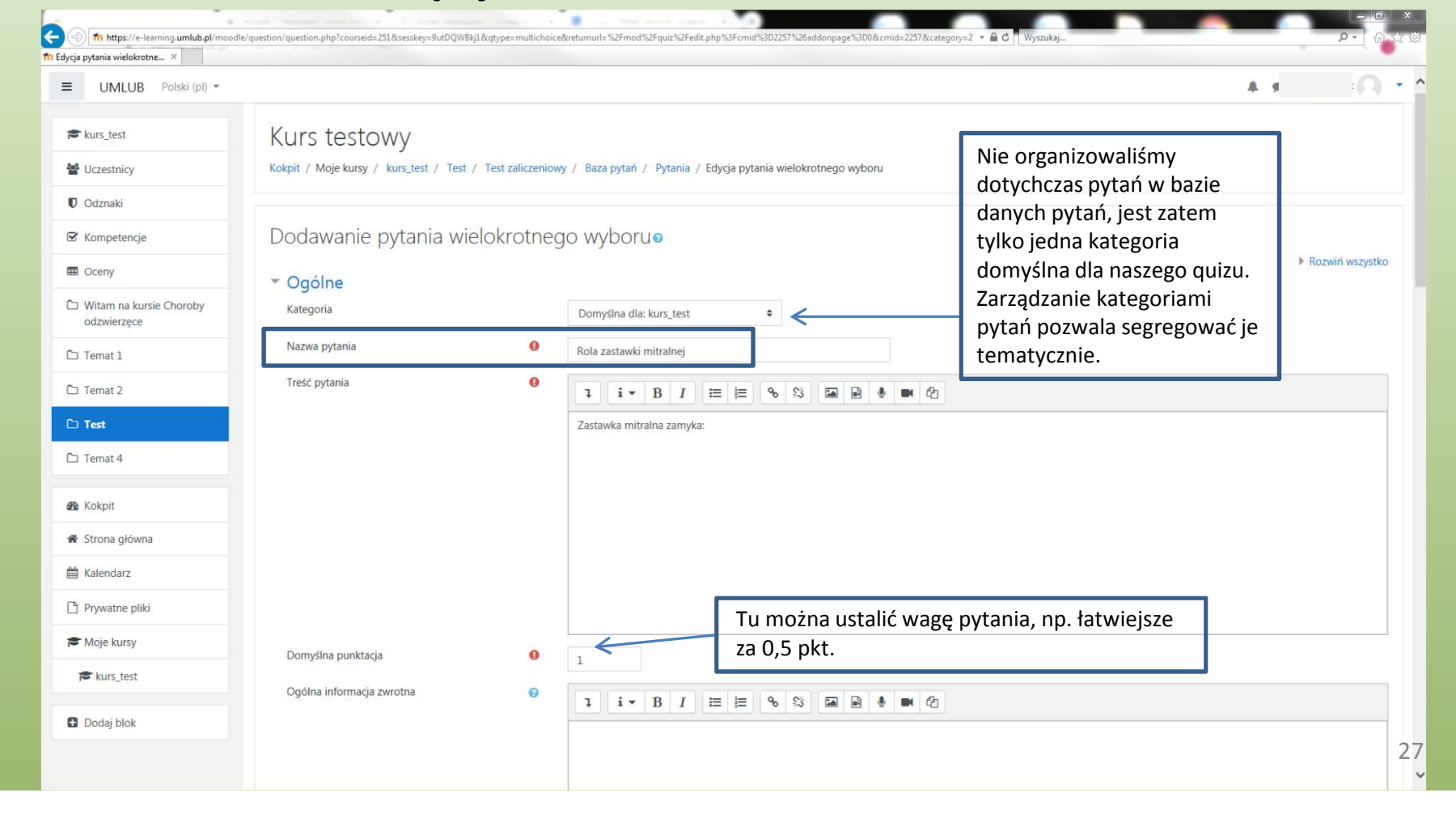

| ■ UMLUB Polski (pl) ▼                  |                                |   |                           | A 1 0                                                                          |
|----------------------------------------|--------------------------------|---|---------------------------|--------------------------------------------------------------------------------|
| 🕿 kurs test                            | Domyślna punktacja             | 0 | 1                         |                                                                                |
| 嶜 Uczestnicy                           | Ogólna informacja zwrotna      | 0 |                           | Można wybrać ilość właściwych odpowiedz                                        |
| 0 Odznaki                              |                                |   |                           | oraz zaznaczyć mieszanie odpowiedzi w kolejnych podejściach (uwaga na odpowied |
| Kompetencje                            |                                |   |                           | nie stosujemy wówczas zwrotów "żadne z                                         |
| Oceny                                  |                                |   |                           | powyższych" lecz "żadne z wymienionych"                                        |
| Witam na kursie Choroby<br>odzwierzęce |                                |   |                           | Uwaga, system domyślnie sam włącza                                             |
| □ Temat 1                              | ID number                      | 0 |                           | mieszane, jeśli w ustawieniach testu będą                                      |
| □ Temat 2                              | Jedna lub wiele odpowiedzi?    |   | Tylko jedna odpowiedź 🗧   | <ul> <li>włączona opcja "Zmień kolejność wewnąt</li> </ul>                     |
| ∃ Test                                 |                                |   | 🗹 Wymieszaj odpowiedzi 👔  | pytania".                                                                      |
| □ Temat 4                              | Numerowanie odpowiedzi         |   | a., b., c., +             |                                                                                |
| & Kokpit                               | <ul> <li>Odpowiedzi</li> </ul> |   |                           |                                                                                |
| Strona główna                          | Wybór 1                        |   |                           | za Żaden" oznacza zero punktów za                                              |
| Kalendarz                              |                                |   | prawe ujście żylne błęd   | na odpowiedź. Można również stosować                                           |
| Prywatne pliki                         | Ocena                          |   | Zaden + ,,kar             | y" za błędne odpowiedzi wybierając z listy                                     |
| Moje kursy                             | Informacja zwrotna             |   | li∗ B I ≡ ≡ % % ■ • • • • | sze lub mniejsze ujemne wartości %                                             |
| 🕿 kurs_test                            |                                |   |                           |                                                                                |
| Dodaj blok                             |                                |   |                           |                                                                                |
|                                        | Wybór 2                        |   |                           |                                                                                |

| tania wielokrotne ×                                         |                    |                                                                                                    |
|-------------------------------------------------------------|--------------------|----------------------------------------------------------------------------------------------------|
| UMLUB Polski (pl)                                           | *                  | A 9                                                                                                    |
| ■ kurs_test                                                 | Wybör 2            | 1       i ▼ B       I I I I III III       Image: Solution of the solution of the so |
| Odznaki                                                     | Ocena              | 100% • • • • • • • • • • • • • • • • • •                                                                                                    |
| Kompetencje                                                 | Informacja zwrotna |                                                                                                    |
| <ul> <li>Witam na kursie Choroby<br/>odzwierzęce</li> </ul> |                    |                                                                                                    |
| 🗆 Temat 1                                                   | Wybór 3            |                                                                                                    |
| □ Temat 2                                                   |                    | prawe ujście tętnicze                                                                                                    |
| □ Test                                                      | Ocena              | Žaden ÷                                                                                                    |
| □ Temat 4                                                   | Informacja zwrotna |                                                                                                    |
| 🛿 Kokpit                                                    |                    |                                                                                                    |
| Strona główna                                               |                    |                                                                                                    |
| 🗄 Kalendarz                                                 | Wybór 4            | 1 i • B I 😑 🗏 🗞 🕼 🗟 🖉 🖉 🖄                                                                                                    |
| Prywatne pliki                                              |                    | lewe ujście tętnicze                                                                                                    |
| Moje kursy                                                  | Ocena              | Zaden +                                                                                                    |
| 🕿 kurs_test                                                 | Informacja zwrotna |                                                                                                    |
| Dodaj blok                                                  |                    |                                                                                                    |
|                                                             |                    |                                                                                                    |

| vcja pytania wielokrotne 🗙             |                               |                                                                                        |
|----------------------------------------|-------------------------------|----------------------------------------------------------------------------------------|
| UMLUB Polski (pl) 👻                    |                               |                                                                                        |
| 🕿 kurs_test                            |                               |                                                                                        |
| Uczestnicy                             | Wybór 4                       |                                                                                        |
| 🛡 Odznaki                              |                               | lewe ujście tętnicze                                                                   |
| ☑ Kompetencje                          | Ocena                         | Žaden +                                                                                |
| I Oceny                                | Informacja zwrotna            | 1 i z B 7 :=                                                                           |
| Witam na kursie Choroby<br>odzwierzęce |                               |                                                                                        |
| 는 Temat 1                              |                               |                                                                                        |
| 그 Temat 2                              |                               | Pola na 3 więcej odpowiedzi Pytane 1 Zastawka mitralna zamyka:<br>Nie udzielono        |
| 🗅 Test                                 | Złożona informacja zwrotna    | Włączmy podgląd pytania Wybierz jedną odpowiedź:<br>Punkty: 1,00 a. prawe ujście zylne |
| 그 Temat 4                              | Ustawienia dla wielu prób     | (tak będzie je widział o b. lewe ujście tętnicze c. lewe ujście żylne                  |
| B Kokpit                               | ▶ Tagi                        | podejścia do testu) Od. prawe ujście tętnicze                                          |
| Strona główna                          | Utworzony / ostatnio zapisany | y                                                                                      |
| 🕯 Kalendarz                            |                               | Zapisz zmiany i kontynuuj edycję 🔍 Podgląd Zamknij podgląd                             |
| Prywatne pliki                         | Zapisujemy                    | Zapier zmiany Anului Dane techniczne 🕢 🕨                                               |
| S Moje kursy                           | Zmiany w pytaniu              | Download this question in Moodle XML format                                            |
| 😰 kurs_test                            |                               | ✓ Zwiń wszystko                                                                        |
| Dodaj blok                             | Dokumentacj                   | ja Moodle dla tej strony Jak zachowują się 👔 Opóźniona informacja zwrotna 💠            |
|                                        | Jesteś zalogowany             | /(a) jako <u>Ewa Dzierżek (Wylogu</u> )                                                |

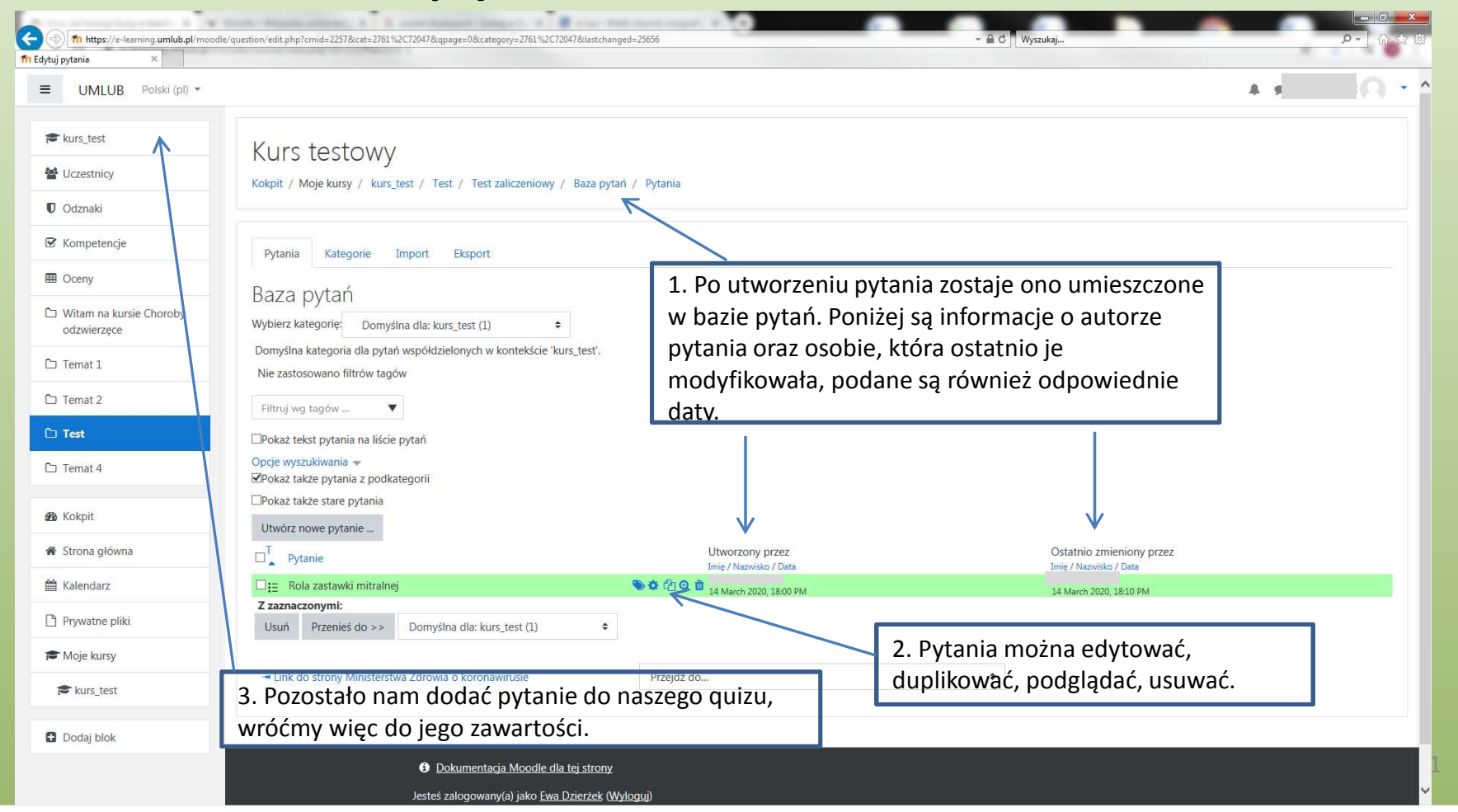

| UMLUB Polski (p) *     I UMLUB Polski (p) *     I Umaste                                                                                                    | Kurs: Kurs testowy X                   |                                                                                                    | Viyacuhaj                                                      |
|----------------------------------------------------------------------------------------------------|----------------------------------------|----------------------------------------------------------------------------------------------------|----------------------------------------------------------------|
| Image: series   Image: series                                                                                                    | ≡ UMLUB Polski (pl) ▼                  |                                                                                                    | A 4                                                            |
| <ul> <li>★ Uczestnicy</li> <li>★ Ternat 1 /</li> <li>Adorbach wieku dziedęcego /</li> <li>Adorbach wieku dziedęcego /</li> <li>Corry</li> <li>★ Ternat 2 /</li> <li>Adorbach wieku dziedęcego /</li> <li>★ Ternat 2 /</li> <li>Adorbach wieku dziedęcego /</li> <li>Adorbach wieku dziedęcego /</li> <li>Adorbach wieku dziedęcego /</li> <li>Corry</li> <li>★ Ternat 2 /</li> <li>Modyfili + Ternat 1</li> <li>Ternat 2</li> <li>Ternat 2</li> <li>Ternat 4</li> <li>Strona główna</li> <li>Kalendarz</li> <li>Poywatre pliki</li> </ul>                                                                                                    | 🖻 kurs_test                            |                                                                                                    | + Dodaj aktywność lub zasób                                    |
| ♥ ddmaki                                                                                                    | Uczestnicy                             | + Temat 1 /                                                                                                    | Modyfikuj 🕶                                                    |
| Kompetencje <ul> <li>Dodaj aktywność lub</li> <li>Ceny</li> <li>Temat 2</li> <li>Modyfikij - I</li> <li>Modyfikij - I</li> <li>Modyfikij - I</li> <li>Dodaj aktywność lub</li> <li>Test</li> <li>Test</li> <li>Test</li> <li>Test</li> <li>Test 2</li> <li>Modyfikij - I</li> <li>Modyfikij - I</li> <li>Modyfikij - I</li> <li>Modyfikij - I</li> <li>Modyfikij - I</li> <li>Modyfikij - I</li> <li>Dodaj aktywność lub</li> <li>Sprawzz zwoją wiedzęł Test zawiera 20 pytać, na udzielenie odpowiedzi masz 10 minut. Dozwolone są trzy podejścia, Oceną jest średnia z ocen uzyskanych przez Ciebie we wszystkich podejściach.</li> <li>Powodzeniał</li> <li>Kokpit</li> <li>Modyfiki</li> <li>Modyfiki</li> <li>Temat 4 / Modyfiki</li> <li>Dodaj aktywność lub</li> <li>Powodzeniał</li> <li>Modyfiki</li> <li>Modyfiki</li> <li>Modyfiki</li> <li>Dodaj aktywność lub</li> <li>Dodaj aktywność lub</li> <li>Dodaj aktywność lub</li> <li>Modyfiki</li> <li>Modyfiki</li> <li< td=""><td>🛡 Odznaki</td><td>🛨 🙍 Prezentacja o chorobach wieku dziecięcego 🖋</td><td>Modyfikuj 👻 🕞</td></li<></ul> | 🛡 Odznaki                              | 🛨 🙍 Prezentacja o chorobach wieku dziecięcego 🖋                                                                                                  | Modyfikuj 👻 🕞                                                  |
| Image: Corry + Ternat 2 Modyfile   Image: Corry + Ternat 2 Modyfile   Image: Corry - Ternat 4 Modyfile   Image: Corry - Ternat 4 Modyfile   Image: Corry - Ternat 4 Modyfile   Image: Corry - Ternat 4 Modyfile   Image: Corry - Ternat 4 - Ternat 4                                                                                                    | 🗹 Kompetencje                          |                                                                                                    | + Dodaj aktywność lub zasół                                    |
| <ul> <li>Witam na kursie Choroby odzwierzęce</li> <li>Temat 1</li> <li>Temat 2</li> <li>Test</li> <li>Test</li> <li>Test</li> <li>Temat 4</li> <li>Kokpit</li> <li>Strona główna</li> <li>Kalendarz</li> <li>Pywatne pliki</li> <li>Pywatne pliki</li> </ul>                                                                                                    | I Oceny                                | 🕂 Temat 2 🍬                                                                                                    | Modyfikuj 🖛                                                    |
| Ternat 1 Ternat 2 Test Tenat 4 Kokpit Strona główna Kalendarz Prywatne pliki Prywatne pliki Dodaj aktywność lub Dodaj aktywność lub                                                                                                    | Witam na kursie Choroby<br>odzwierzęce | 🕂 📄 Link do strony Ministerstwa Zdrowia o koronawirusie 🖋                                                                                        | Modyfikuj 👻 🕅                                                  |
| <ul> <li>□ Tenat 2</li> <li>□ Test</li> <li>□ Tenat 4</li> <li>▲ Kokpit</li> <li>▲ Strona główna</li> <li>▲ Kalendarz</li> <li>Prywatne pliki</li> </ul>                                                                                                    | 🗅 Temat 1                              |                                                                                                    | + Dodaj aktywność lub zasó                                     |
| <ul> <li>Test</li> <li>Test</li> <li>Temat 4</li> <li>Sprawoz swoją wiedzę! Test zaliczeniowy</li> <li>Sprawoz swoją wiedzę! Test zawiera 20 pytań, na udzielenie odpowiedzi masz 10 minut. Dozwolone są trzy podejścia, Oceną jest średnia z ocen uzyskanych przez Ciebie we wszystkich podejściach.<br/>Powodzenia!</li> <li>Temat 4</li> <li>Strona główna</li> <li>Kalendarz</li> <li>Prywatne pliki</li> </ul>                                                                                                    | 그 Temat 2                              |                                                                                                    | Modyfikuj *                                                    |
| <ul> <li>Temat 4</li> <li>Sprawdz swoją wiedzę! Test zawiera 20 pytań, na udzielenie odpowiedzi masz 10 minut. Dozwolone są trzy podejścia, Oceną jest średnia z ocen uzyskanych przez Ciebie we wszystkich podejściach. Powodzenia!</li> <li>Kokpit</li> <li>Strona główna</li> <li>Kalendarz</li> <li>Prywatne pliki</li> </ul>                                                                                                    | 그 Test                                 | 🕂 💱 Test zaliczeniowy 🖌                                                                                                    | Modyfikuj 👻 🚢 🔀                                                |
| & Kokpit <ul> <li></li></ul>                                                                                                    | 🗅 Temat 4                              | Sprawoz swoją wiedzę! Test zawiera 20 pytań, na udzielenie odpowiedzi masz 10 minut. Dozwolone są trzy podejścia, Oceną jest śred<br>Powodzenia! | lnia z ocen uzyskanych przez Ciebie we wszystkich podejściach. |
| Strona główna Modyfi   Kalendarz * Temat 4 >   Prywatne pliki * Dodaj aktywność lub                                                                                                    | 🍘 Kokpit                               |                                                                                                    | + Dodaj aktywność lub zasó                                     |
| <ul> <li>▲ Kalendarz</li> <li>▲ Dodaj aktywność lub</li> <li>▲ Dodaj aktywność lub</li> <li>★ Dodaj</li> </ul>                                                                                                    | 🕈 Strona główna                        | ✤ Temat 4                                                                                                    | Modyfikuj 🚽                                                    |
| Prywatne pliki                                                                                                    | 🛗 Kalendarz                            |                                                                                                    | + Dodaj aktywność lub zasó                                     |
|                                                                                                    | Prywatne pliki                         |                                                                                                    | 🕈 Dodaj tem                                                    |

| (in https://e-learning.umlub.pl/moodle | /mod/quiz/view.php?id=2257                                                                                                    | تة تر أو ح <u>م</u> |
|----------------------------------------|----------------------------------------------------------------------------------------------------|---------------------|
| h kurs_test: Test zaliczeniowy × []    |                                                                                                    |                     |
| ■ UMLUB Polski (pl) ▼                  | A                                                                                                    | ·(R) •              |
| kurs_test                              | Kurstestowy                                                                                                    |                     |
| 嶜 Uczestnicy                           | Kokpit / Moje kursy / kurs_test / Test / Test zaliczeniowy                                                                                                    |                     |
| Odznaki                                |                                                                                                    |                     |
| 🕑 Kompetencje                          | Test zaliczeniowy                                                                                                    | <b>Q</b> -          |
| I Oceny                                | Sprawdź swoja wiedze! Test zawiera 20 pytań, na udzielenie odpowiedzi masz 10 minut. Dozwolone sa trzy podejścia, Ocena jest średnia z ocen uzyskanych przez Ciebie we wszystkich podejściach. Powodzenia! |                     |
| Witam na kursie Choroby<br>odzwierzęce |                                                                                                    |                     |
| 다 Temat 1                              | Dozwolonych podejść: 3                                                                                                    |                     |
| C) Temat 2                             | Limit czasu: 10 min.<br>Metoda oceniania: Średnia ocena                                                                                                    |                     |
| 🗅 Test                                 |                                                                                                    |                     |
| 🗅 Temat 4                              | Nie dodano jeszcze żadnego pytania                                                                                                    | ×                   |
| 🙆 Kokpit                               | Edytuj zawartość testu<br>Powrót do kursu                                                                                                    |                     |
| 🏶 Strona główna                        |                                                                                                    |                     |
| 🛗 Kalendarz                            | - Link do strony Ministerstwa Zdrowia o koronawirusie Przejdź do                                                                                                    |                     |
| Prywatne pliki                         |                                                                                                    |                     |
| 🎓 Moje kursy                           |                                                                                                    | 33                  |

| 🗧 🕘 🌆 https://e-learning.umlub.pl/mod  | odle/mod/quiz/edit.php?cmid=2257                          |                                  | ∽ 🖨 Ċ Wyszukaj | P - 6 57 8                             |
|----------------------------------------|-----------------------------------------------------------|----------------------------------|----------------|----------------------------------------|
| n Edycja testu: Test zaliczenio ×      |                                                           |                                  |                |                                        |
| ≡ UMLUB Polski (pl) ▼                  |                                                           |                                  |                | Dzierżek                               |
| 🞏 kurs_test                            | Kurs testowy                                              |                                  |                |                                        |
| 嶜 Uczestnicy                           | Kokpit / Moje kursy / kurs_test / Test / Test zaliczeniou | wy / Edytuj zawartość testu      |                |                                        |
| Odznaki                                |                                                           |                                  |                |                                        |
| ☑ Kompetencje                          | Edycja testu: Test zaliczeniowy@                          |                                  |                |                                        |
| Cceny                                  | Pytania: 0   Ten test jest otwarty                        |                                  |                | Maksymalna ocena 10,00 Zapisz          |
| Witam na kursie Choroby<br>odzwierzęce | Zmień układ stron Zaznacz wiele pytań                     |                                  |                | Łączna punktacja: 0,00                 |
| 🗅 Temat 1                              | 1                                                         | Dodajemy pytanie z bazy pytań do | ]              | ☑ Zmień kolejność pytań ø<br>Dodaj マ   |
| 🗅 Temat 2                              |                                                           | naszego quizu                    |                | + Dodaj pytanie                        |
| 🗅 Test                                 |                                                           |                                  | -              | z bazy pytań<br>+ Dodaj losowe pytanie |
| 🗅 Temat 4                              |                                                           |                                  |                |                                        |
| 🚳 Kokpit                               | Link do strony Ministerstwa Zdrowia o koronawirusie       | Przejdź do                       | *              |                                        |
| Strona główna                          | <                                                         |                                  |                | >                                      |
| 🛗 Kalendarz                            |                                                           |                                  |                |                                        |
| Prywatne pliki                         |                                                           |                                  |                |                                        |
| 🕿 Moje kursy                           |                                                           |                                  |                |                                        |
| 🔁 kurs_test                            |                                                           |                                  |                | 34                                     |

| Dodaj na końcu z banku pytań                                                                                                    | × |   |
|----------------------------------------------------------------------------------------------------|---|---|
| Wybierz kategorię: Domyślna dla: kurs_test (1)<br>Domyślna kategoria dla pytań współdzielonych w kontekście 'kurs_test'.<br>Nie zastosowano filtrów tagów |   |   |
| Filtruj wg tagów         Opcje wyszukiwania →         ✓Pokaż także pytania z podkategorii         □Pokaż także stare pytania                              |   |   |
| □T Pytanie         + ☑ < Rola zastawki mitralnej                                                                                                    | œ |   |
| Zapraszam do trzeciej części poradnika                                                                                                    |   | 3 |